## HƯỚNG DẪN THANH TOÁN TRỰC TUYẾN QUA ỨNG DỤNG VIETTELPAY

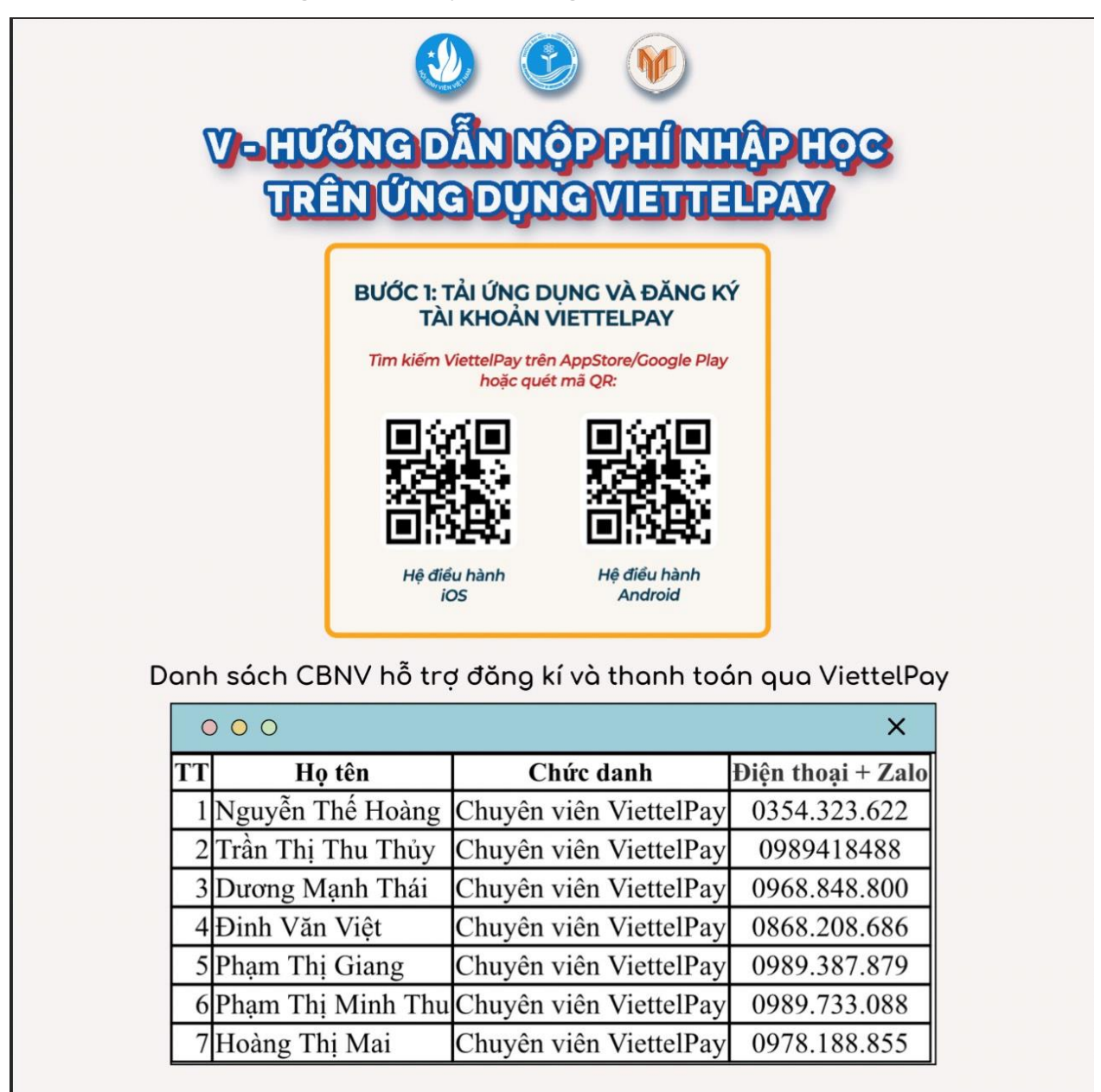

Bước 1: Tải ứng dụng ViettelPay và đăng kí tài khoản

**Lưu ý**: Thí sinh liên hệ với các số điện thoại trên để được hỗ trợ đăng kí tài khoản và giải đáp các thắc mắc trong quá trình thực hiện thanh toán.

## Bước 2: Nạp tiền vào tài khoản ViettelPay

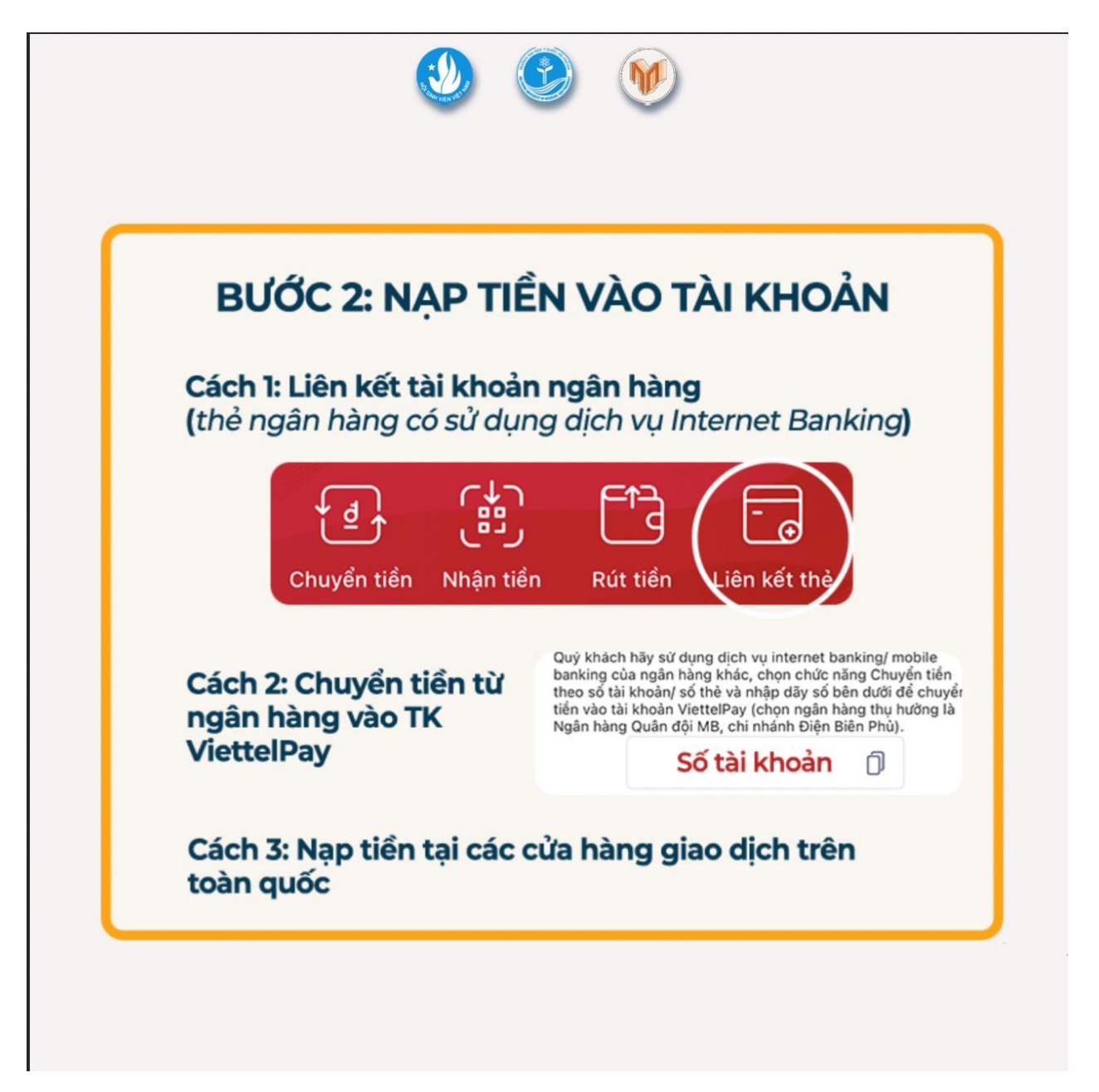

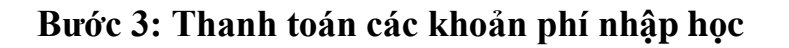

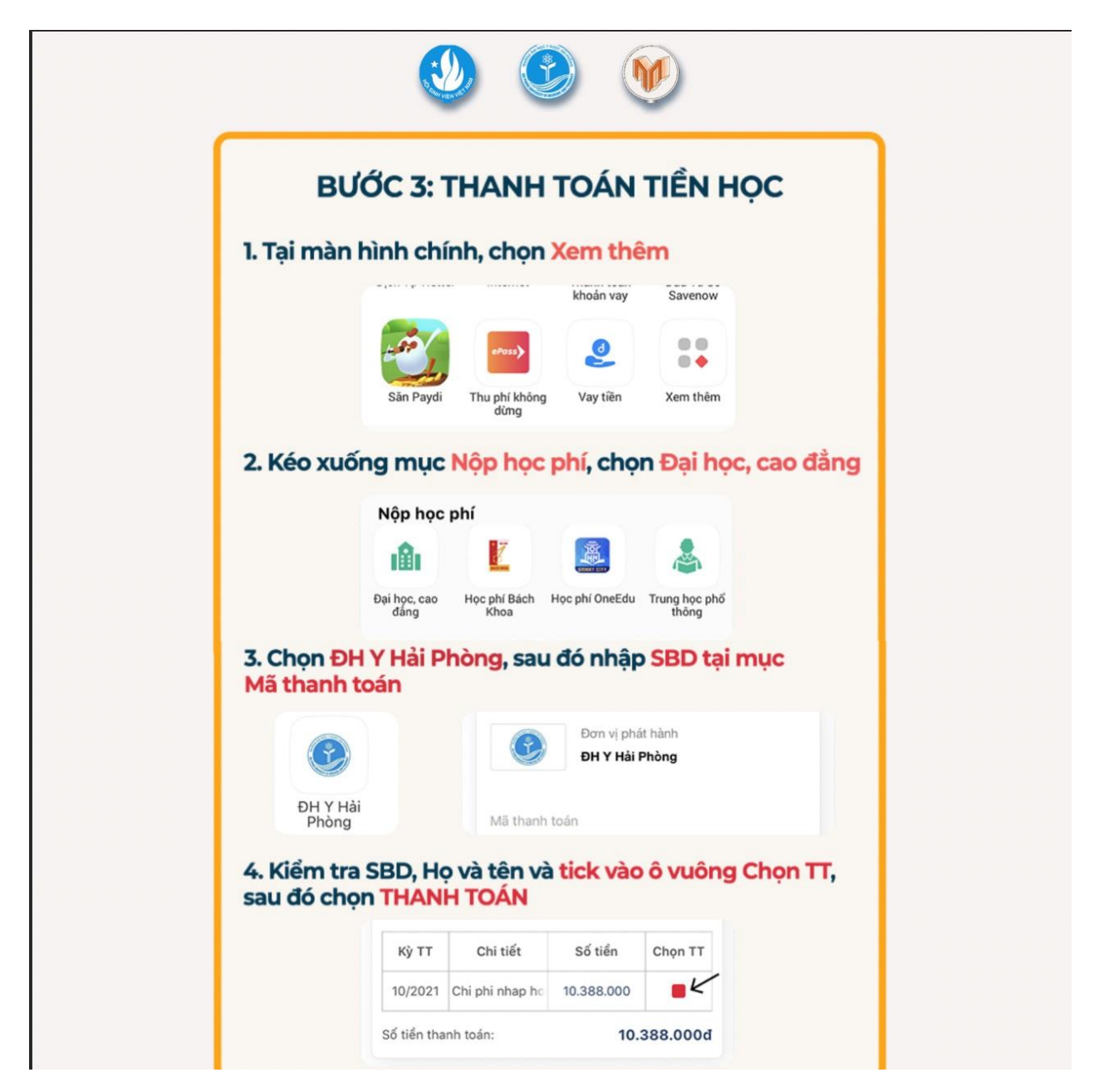

**Lưu ý**: Thí sinh nhập số báo danh vào mục "Mã thanh toán" để kiểm tra thông tin cá nhân và thực hiện thanh toán.

| B      | SƯỚC 3: THANH TOÁN TIỀN HỌC                                                                                                    |
|--------|----------------------------------------------------------------------------------------------------|
| 5. Kiể | m tra lại thông tin và số tiền cần thanh toán,<br>sau đó XÁC NHÂN                                                                                     |
| Nhậ    | p mã OTP được gửi về SĐT đăng ký ViettelPay,<br>ấn XÁC NHÂN để hoàn tất nộp tiền.                                                                     |
|        | Xác thực giao dịch   Xác nhận thanh toán số tiền 10.388.000đ   cho khách hàng   mã KH Phí GD: 0đ.   IP được gửi về trong tin nhắn của Quý khách.   58 |
|        | HUÝ XÁC NHẬN                                                                                                    |

**Lưu ý**: Thí sinh chụp màn hình xác nhận thanh toán thành công (*nếu thanh toán qua app*) hoặc biên lai (*nếu thanh toán tại quầy giao dịch*) và tải hình ảnh lên hệ thống nhập học trực tuyến của trường để hoàn tất quá trình thanh toán.